# JS-RA6シリーズ 簡易手順マニュアル

### ■録画設定(高級モード) 高級モードは、各カメラの録画設定を個別におこなう場合に使用します。 各チャンネルに対し、カメラ別・イベント別に画質・録画解像度を設定することが可能です。

1.監視画面上を右クリックし、ポップアップメニューを 表示します。メニュー設定(赤枠)をクリックします。

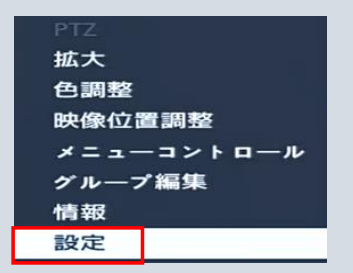

2.設定メニューより、録画(赤枠)をクリックします。

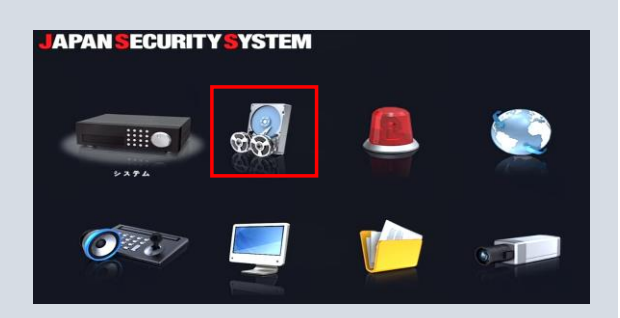

#### 3.録画メニューよりスケジュール(赤枠)をクリックします。

| JAPAN SECURITYS                     | YSTEM                                                       |                             |
|-------------------------------------|-------------------------------------------------------------|-----------------------------|
| イベント 雄高時間<br>白毛の団<br>タイム ラブス 緑画明間制度 | <ul> <li>エキレー・・・・・・・・・・・・・・・・・・・・・・・・・・・・・・・・・・・・</li></ul> | 977425<br>02 L 6 v<br>L 6 v |
|                                     | 10月1日<br>10月1日<br>  田平山田<br>  田田                            |                             |
| 5                                   | 640                                                         | te N                        |

5.設定項目(赤枠)をカメラ:CH数をクリックしてください。 ※CH数はご利用のレコーダによって異なります。

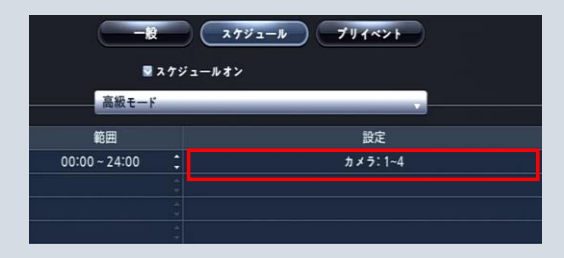

4.スケジュール項目が表示されますので、単純モードから 高級モード(赤枠)へ変更してください。

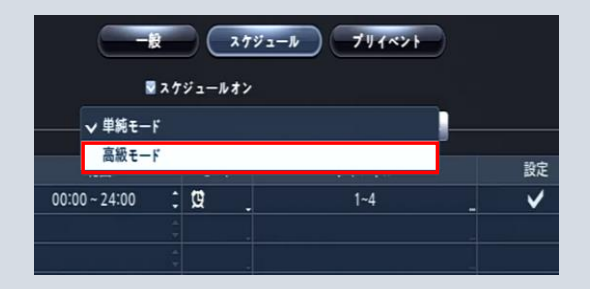

6.設定をおこなう項目の+アイコン(赤枠)をクリックし てください。 ※各項目と連動した設定となります。

ペケジュール 1 - 設定 + タイブ ips 画質 解機度 時間 1 12 (1-4) 新設研究

|   | A ( 7 ) 建筑家国           |  | * | + |
|---|------------------------|--|---|---|
| + | 🖲 (1-4) 775-4入力        |  |   |   |
| + | ≸ (1-4) <b>€=9≣9</b>   |  |   |   |
| + | 포 (1~4) <b>映像信号な</b> し |  |   |   |
| + | ■ (1-4) <b>542,400</b> |  |   |   |
|   |                        |  |   |   |

7、設定項目(ips、画質、解像度)が表示されますので、 各チャンネルごとに設定をします。

|   | タイプ            | ips         | 画質        | 解像度           |
|---|----------------|-------------|-----------|---------------|
| 0 | 🖸 (1~4)        |             |           |               |
|   | 1. CAM1        | ✓ 30,00 ips | ✓(最高面質)   | ✓ (1920X1080) |
|   | 2. CAM2        | ✓ 30,00 ips | ↓ ✔(最高面質) | ✓(1920X1080)  |
|   | 3. CAM3        | ✓ 30,00 ips | ✔(最高面質)   | ✓ (1920X1080) |
|   | 4. CAM4        | ✓ 30,00 ips | ✓(最高面質)   | ✓(1920X1080)  |
| + | 🚨 (1~4)        |             |           |               |
| + |                |             |           |               |
| + | 🔜 (1~4)        | _           |           |               |
| + | <u> </u> (1~4) |             |           |               |

8、ips項目をクリックすると選択項目(赤枠)が表示されます。

|   | <b>G</b> (1~4) |               |
|---|----------------|---------------|
|   | 1. CAM1        | 🗸 🗸 30.00 ips |
|   | 2. CAM2        | 30.00 ips     |
|   | 3, CAM3        | 20.00 ips     |
|   | 4. CAM4        | 15.00 ips     |
| + | 💻 (1-4)        | 10.00 ips     |
| + |                | 9,00 ips      |
| + | 🚛 (1-4)        | 8,00 ips      |
| + | [] (1-4)       | 7,00 ips      |
|   |                | 6,00 ips      |
|   |                | 5.00 ips      |
|   |                | 4,00 ips      |
|   |                | 3,00 ips      |
|   |                | 2,00 ips      |
|   |                | 1,00 ips      |
|   |                | 録画しない         |

## 8、画質項目をクリックすると選択項目(赤枠)が表示されます。

|                | ips         | 画質        | 解像度          |
|----------------|-------------|-----------|--------------|
| <b></b> (1~4)  |             |           |              |
| 1. CAM1        | ✓ 30.00 ips | ✓ ジ(最高面質) | ✓(1920X1080) |
| 2. CAM2        | ✓ 30.00 ips | -         | ✓(1920X1080) |
| 3. CAM3        | ✓ 30,00 ips | 856       | ✓(1920X1080) |
| 4. CAM4        | ✓ 30,00 ips | -         | ✓(1920X1080) |
| (1-4)          |             | 656       |              |
|                | 1           |           |              |
| <b>=</b> (1-4) |             |           |              |
| (1-4)          |             |           |              |

10、設定後、保存(赤枠)をクリックして、録画設定完了です。

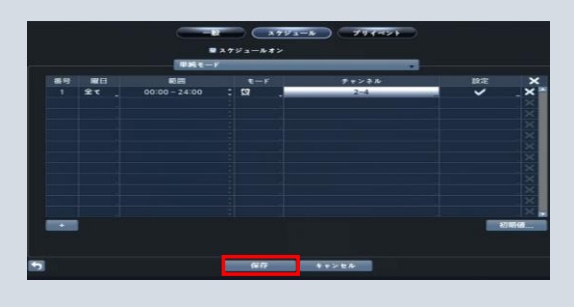

#### 9、解像度項目をクリックすると選択項目(赤枠)が表 示されます。

| \$17           |                    | 画質      | 解像度             |  |
|----------------|--------------------|---------|-----------------|--|
| <b>G</b> (1-4) |                    |         |                 |  |
| 1. CAM1        | <b>√</b> 30,00 ips | √(最高面質) | ✓ \$(1920X1080) |  |
| 2, CAM2        | <b>√</b> 30,00 ips | √(最高面質) | 1920X1080       |  |
| 3, CAM3        | ✓ 30,00 ips        | √(最高面質) | 1280X720        |  |
| 4, CAM4        | ¥30,00 ips         | ✔(最高面質) |                 |  |
| 🚨 (1~4)        |                    |         |                 |  |
| 🗲 (1-4)        |                    |         |                 |  |
| 😎 (1-4)        |                    |         |                 |  |
| 🛓 (1~4)        |                    |         |                 |  |